# 计算机实测物理实验操作指南

## 实验内容1:

#### 禁止将计算机实测仪面板上的导线拔出! 1)

- 2) 正弦波和三角波由 "音频输出"通道输出,在"信号源"程序中设置信号类型和 频率,物理通道不用设置,观测正弦波和三角波应将计算机实测实验仪面板上"音 频输出"与"模拟输入1(或者2)"使用导线或者九孔板连接。
- 3) 方波由"模拟输出"通道输出,在"信号源"程序中设置信号类型和频率,物理通 道选择 Dev\*/ao0 (Dev 后的\*为数据采集卡编号),观测方波应将计算机实测实验仪 面板上"模拟输出"与"模拟输入1(或者2)"使用导线或者九孔板连接。
- "计算机实测"程序应选择合适的采样设备通道(Dev\*/ai4 对应模拟输入 1、Dev\*/ai5 4) 对应模拟输入2),建议以程序默认的采样时间1s和采样频率2000S/s点击"开始采 样",若能观测到正确的信号,说明器材和软件设置都没有问题,再按照**表 1** 进行 正式测量,观察并记录程序图形窗口中的波形(请多次采样,以免错过可能出现的 各种波形),点击进行分析可得到当前信号的FFT 主频。
- 5) 表1中的采样时间和采样频率采用控制变量的方法设计,分别以信号周期和频率的 1、2、5等倍率进行设置,若时间充裕,可以自行设置采样参数增加测量数据。

| 待测信号                       | 采样时间  | 采样频率       | 经生业资源团    | FFT  |
|----------------------------|-------|------------|-----------|------|
|                            | (s)   | (S/s 或 Hz) | 宏时双形间图    | (Hz) |
| (50Hz)<br>正弦波<br>三角波<br>方波 | 0.1   | 50         |           |      |
|                            |       | 100        |           |      |
|                            |       | 200        |           |      |
|                            |       | 500        |           |      |
|                            |       | 1000       |           |      |
|                            |       | 10000      |           |      |
|                            | 0.01  | 1000       |           |      |
|                            | 0.02  |            |           |      |
|                            | 0.04  |            |           |      |
|                            | 0.08  |            |           |      |
| 表?测                        | RC 串联 | 日路的相位差     | 采样时间 采样频率 |      |

表1 采样时间和采样频率对波形和 FFT 的影响

表 2 测 RC 串联电路的相位差(采样时间

| 电阻  | 双正弦波图形测相位差 $\varphi_1$ |  |  |  | $\overline{\varphi_1}$ | 李萨如图形测相位差 🕫 |  |  | $\overline{\varphi_2}$ |  |  |
|-----|------------------------|--|--|--|------------------------|-------------|--|--|------------------------|--|--|
| 1kΩ |                        |  |  |  |                        |             |  |  |                        |  |  |
| 2kΩ |                        |  |  |  |                        |             |  |  |                        |  |  |

## 实验内容 2:

1) 在九孔板上连接测量电路如下图所示:

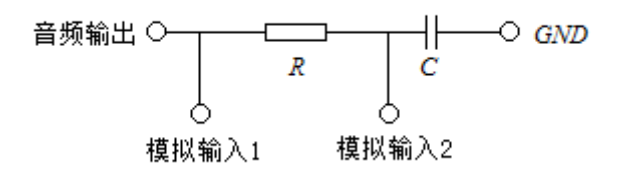

- "信号源"程序中设置信号类型为正弦波、频率为 50Hz。点击"计算机实测"程 序界面的李萨如选项,将 U<sub>i</sub> 采样通道和 U<sub>0</sub> 采样通道分别设置为"Dev\*/ai4"和 "Dev\*/ai5"。点击"采样"即可得到双正弦波曲线图和李萨如图形。
- 点击复位使黄色光标线可见,将光标线移动到 t<sub>1</sub>、t<sub>2</sub>、t<sub>3</sub>处时分别点击记录(t<sub>1</sub>、t<sub>2</sub>、 t<sub>3</sub>分别为 3 个波峰对应的时间值,适当调节位置和范围的滑块有助于放大波形图, 减小读数误差),点击计算得到相位差。
- 4) 点击右侧"李萨如分析"中的复位,分别移动横向光标线(勿拖动蓝色竖线)到中 垂线(蓝色竖线)与李萨如图形的两个交点处点击记录,得到Y<sub>1</sub>、Y<sub>2</sub>,(程序自动 给出A值,B值由Y<sub>1</sub>、Y<sub>2</sub>计算得到),点击计算得到相位差。
- 5) 请参考表2格式进行多次测量。

### 实验内容3(选做):

- 在"计算机实测"程序界面的拨号音选项中操作。使用"打开、导入"按钮将"办公室.wav"打开并显示(该文件为座机拨打 8 位电话号码的手机录音,波形图中的 8 个小块才是拨号音,适当调节下方和右侧的滑块以便观察和测量)
- 2、点击复位,使光标线可见,拖动光标到某个按键音的起点和终点时分别点击定位确 定波形分析范围,适当调节"频域下限"(<500Hz)和"频域上限"(>1800Hz)后再 点"分析",根据下方"电话按键对应频率表"得出 8 位电话号码。
- 3、电话按键对应频率表:

DIMF keypad frequencies (with sound

| clips) |         |         |         |         |  |  |
|--------|---------|---------|---------|---------|--|--|
|        | 1209 Hz | 1336 Hz | 1477 Hz | 1633 Hz |  |  |
| 697 Hz | 1       | 2       | 3       | A       |  |  |
| 770 Hz | 4       | 5       | 6       | В       |  |  |
| 852 Hz | 7       | 8       | 9       | С       |  |  |
| 941 Hz | *       | 0       | #       | D       |  |  |